# BookLooper

# <電子教科書>

利用マニュアル

### タブレット・スマートフォン版の利用方法

#### 1. アプリのインストール

以下の URL からアクセスするか、アプリストアで「BookLooper」と検索して、アプリを インストールしてください。

<iPad · iPhone>

https://itunes.apple.com/jp/app/booklooper/id552284132

<Android タブレット>

https://play.google.com/store/apps/details?id=jp.co.kccs.BookLooper

<Android スマートフォン>

https://play.google.com/store/apps/details?id=jp.co.kmsi.booklooper.mobile

#### 2. アプリ設定

はじめてアプリを使う場合は、サーバーアドレスと機関コードの設定が必要です。アプリ を起動すると設定画面が開きますので、以下の値を設定してください。

| 機関名       | 「その他」を選択                     |  |
|-----------|------------------------------|--|
| サーバーアドレス  | https://aoyama.booklooper.jp |  |
| 機関コード     | A20                          |  |
| OPAC アドレス | (空欄)                         |  |

機関名「その他」を選択すると、サーバーアドレスと機関コードの入力フィールドが表示 されます。

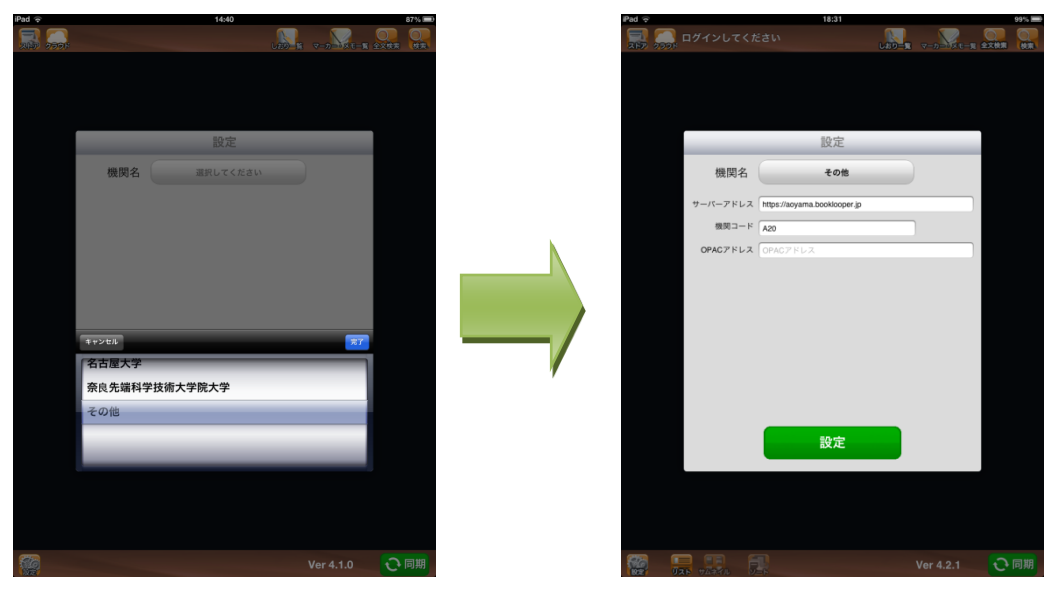

#### 3. ログインする

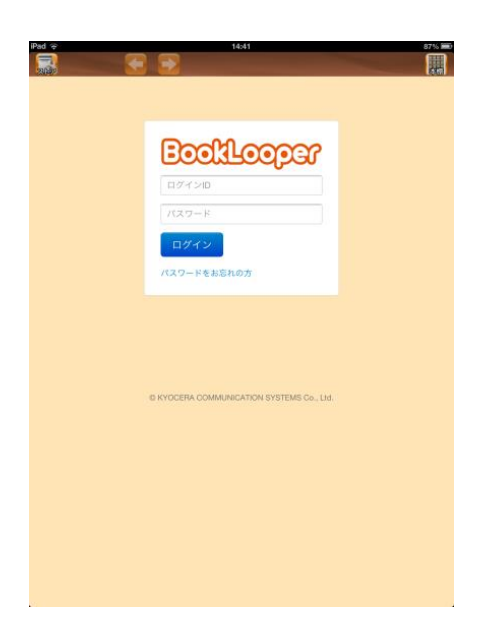

ログイン ID とパスワードを入力しログインボタンをタッチしてください。

| ログイン ID | 学生番号 |
|---------|------|
| パスワード   | 学生番号 |

4. 本棚へ移動する

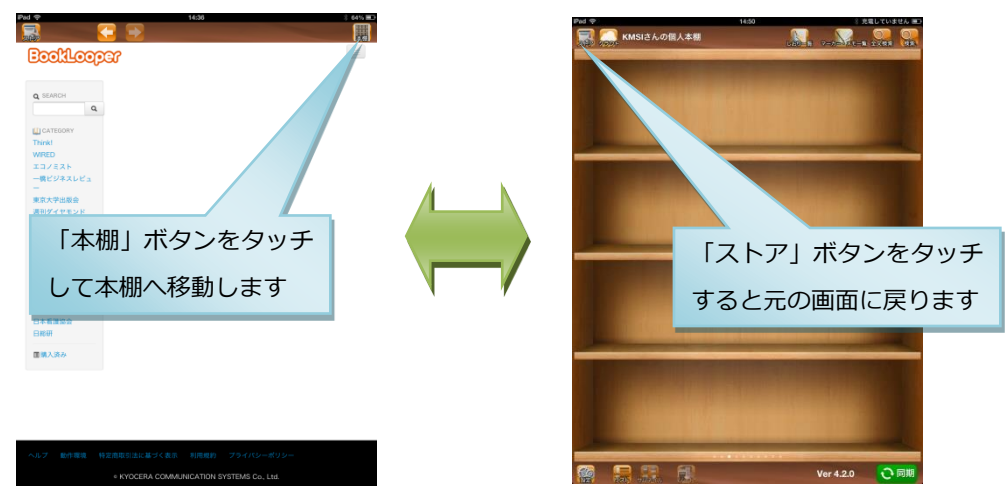

「本棚」ボタンをタッチして本棚へ移動します。

本をダウンロードする画面へ戻るときは、本棚画面で「ストア」ボタンをタッチします。

5. 本を同期する

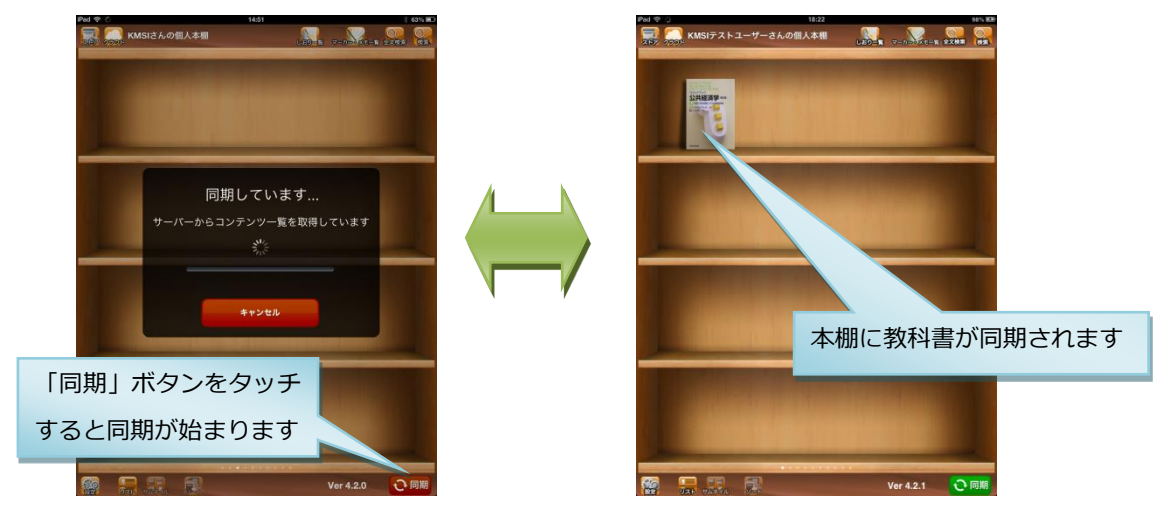

本棚画面で「同期」ボタンをタッチすると、教科書が本棚へダウンロードされます。

#### 6. 本棚画面の説明

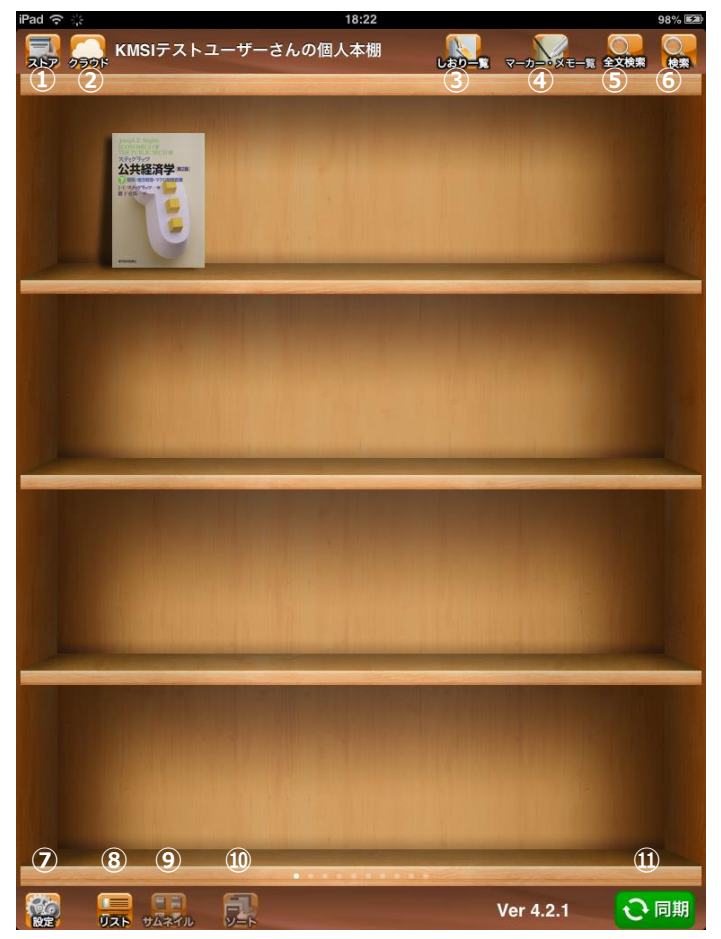

①ストア

ストア画面へ移動します。

②クラウド

「Evernote」に記録したノートブックにリンクを張ることが出来ます。

この機能を使うにはタブレットに「Evernote」アプリがインストールされている必要が あります。

③しおり一覧

本棚にある教科書のしおりを一覧で確認できます。

④マーカー・メモ一覧

本棚にある教科書のマーカー・メモを一覧で確認できます。

⑤全文検索

本棚にある教科書を横断した本文の全文検索が出来ます。

⑥検索

本棚にある教科書のタイトル、著者、出版社の検索が出来ます。

⑦設定

教科書のめくり方や本棚背景のデザインなどユーザーごとの設定を変更できます。

⑧リスト

本棚をリスト表示にします。⑨でサムネイル表示に戻します。

⑨サムネイル

本棚をサムネイル表示にします。⑧でリスト表示に戻します。

10ソート

本棚をリスト表示にしている場合、タイトル、著者名、出版社などで並び替えを変更で きます。

⑪同期

教科書をダウンロードします。

また、他の端末で引かれたマーカーやメモの情報が同期されます。

7. ビューワ画面を開く

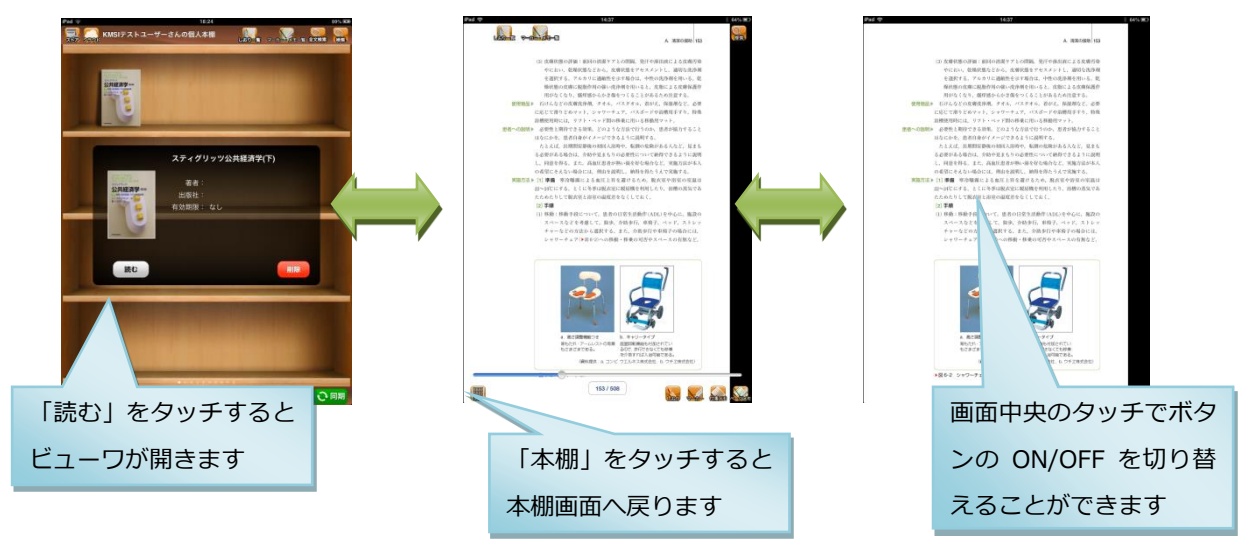

本棚で読みたい教科書をタッチするとビューワが開きます。

#### ※削除ボタンはタッチしないでください。教科書が削除されてしまいます。

#### 8. ビューワ画面の説明

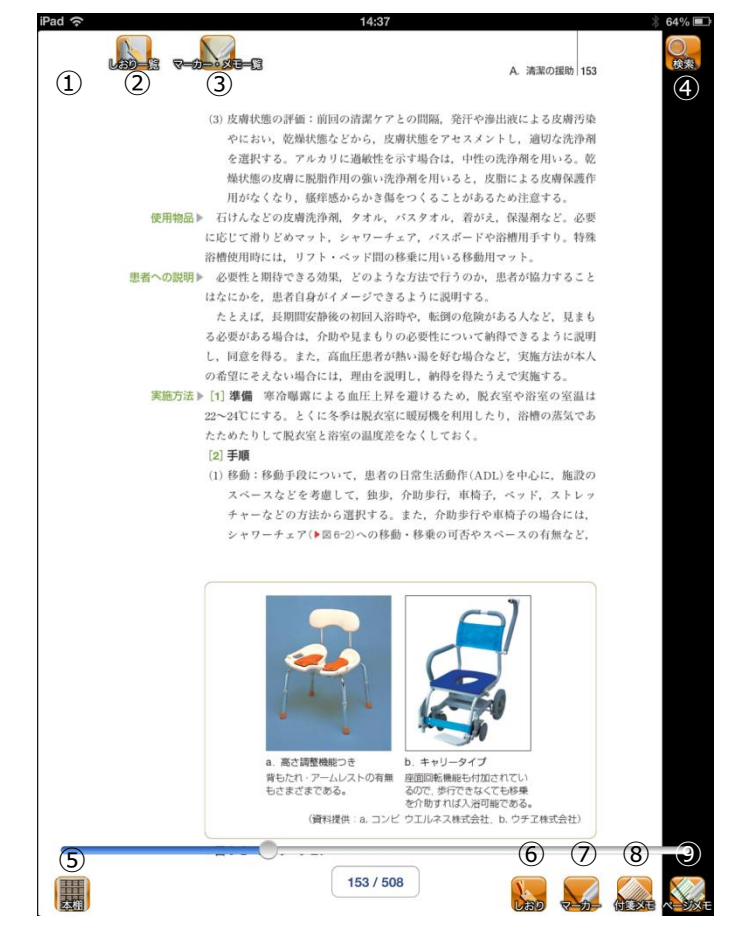

①目次

目次が一覧表示され読みたい表題をタップすると、該当ページが開きます。

(※元のコンテンツファイルに目次が付いていない場合は、ボタンが表示されません)

②しおり一覧

⑦で付加したしおりを一覧表示で確認できます。

③マーカー・メモ一覧

⑧、⑨で付加したマーカー・メモを一覧表示で確認できます。

④検索

任意の単語を入力し本文を全文検索することができます。

⑤本棚

本棚画面へ戻ります。

⑥しおり

しおりを付加/削除します。内容は②で確認できます。

⑦マーカー

ボタンを押下し、本文をドラックすることで任意の個所にマーカーを付加します。また、 マーカーを付加した場所をタップすると削除や変更が出来ます。内容は③で確認できます。 ⑧付箋メモ

ボタンを押下し、本文をタップすることで任意の個所にメモを付加します。付加したメ モをタップすると削除や変更が出来ます。内容は③で確認できます。

⑨ページメモ

本文に手書きのメモを付加することが出来ます。付加したメモをタップすると削除や変 更ができます。

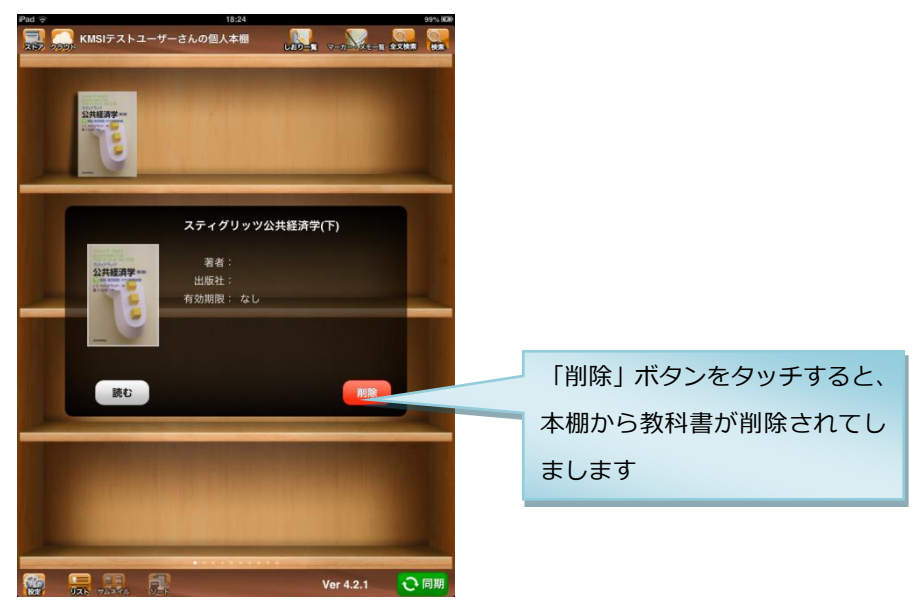

9. 誤って教科書を削除してしまった場合

端末の容量調節のため、本棚から教科書を削除する機能を備えています。

もし誤って教科書を削除してしまった場合は、ストア画面から登録しなおしてください。

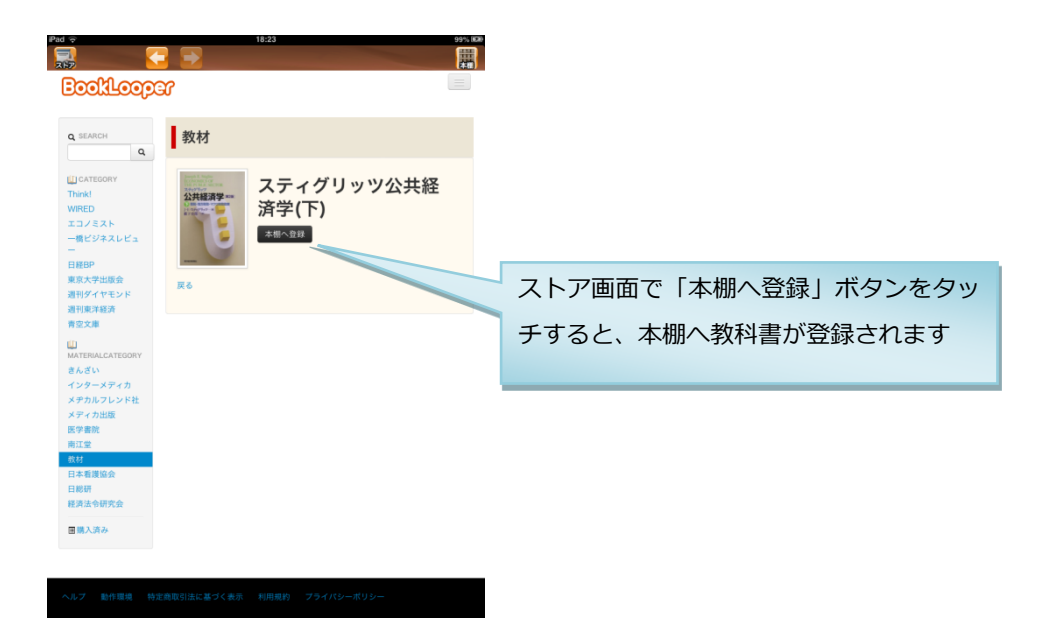

## PC 版の利用方法

1. ログインする

以下の URL からアクセスしてください。

https://aoyama.booklooper.jp

| <b>EookLooper</b><br>ログインID<br>パスワード      |
|-------------------------------------------|
| パスワードをお忘れの方                               |
| © KYOCERA Communication Systems Co., Ltd. |

ログイン ID とパスワードを入力しログインボタンを押してください。

| ログイン ID | 学生番号 |
|---------|------|
| パスワード   | 学生番号 |

2.本棚へ移動する

| Booklooper                | 🕈 НОМЕ                                                                                                    | ■ 本棚へ花動する               | <b>0</b> ログアウト |
|---------------------------|----------------------------------------------------------------------------------------------------|-------------------------|----------------|
| Q SEARCH Q                |                                                                                                    | 「本棚へ移動する」をクレ            | リックする。         |
| W MATERIALCATEGORY<br>教科書 |                                                                                                    |                         |                |
|                           |                                                                                                    |                         |                |
|                           |                                                                                                    |                         |                |
|                           |                                                                                                    |                         |                |
|                           |                                                                                                    |                         |                |
|                           | © KYOCERA Communication Sys                                                                                    | tems Co., Ltd.          |                |
|                           |                                                                                                    |                         |                |
|                           |                                                                                                    |                         |                |
|                           | Land Lange                                                                                                    |                         |                |
|                           |                                                                                                    |                         |                |
|                           | Restances of the second second second second second second second second second second second second second se |                         |                |
|                           |                                                                                                    |                         |                |
| _                         |                                                                                                    |                         |                |
|                           |                                                                                                    |                         |                |
|                           |                                                                                                    |                         |                |
|                           |                                                                                                    | No. of Concession, Name |                |

「本棚へ移動する」をクリックすると、本棚画面が開きます。

#### 3. 本棚画面の説明

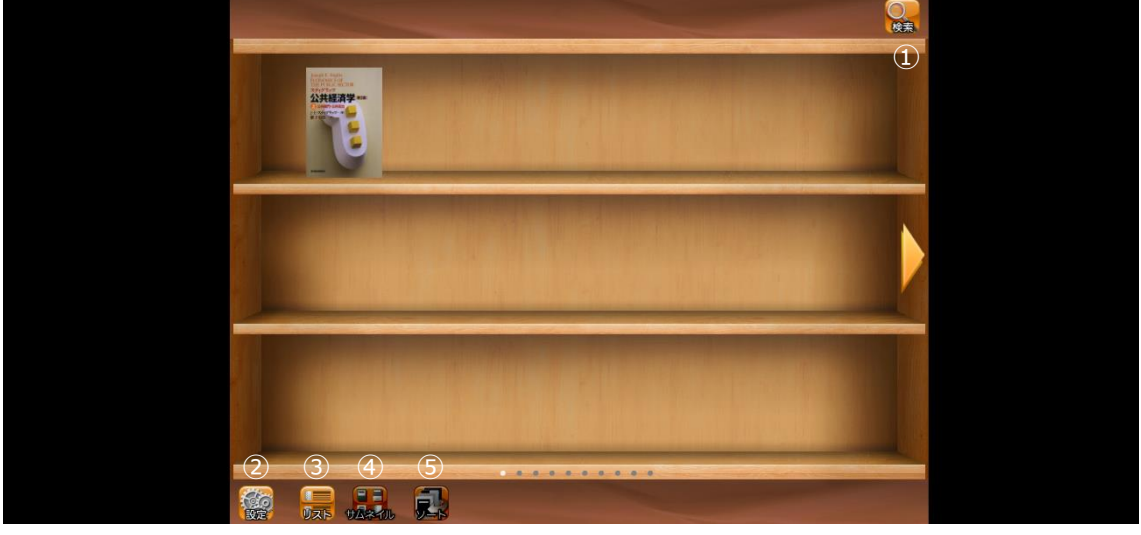

①検索

本棚にある本のタイトルが検索できます。

②設定

書籍のめくり方や本棚背景のデザインなどユーザーごとの設定を変更できます。 ③リスト

本棚をリスト表示にします。④でサムネイル表示に戻します。

④サムネイル

本棚をサムネイル表示にします。③でリスト表示に戻します。

**⑤ソート** 

本棚をリスト表示となっている場合、タイトル、著者名、出版社などで並び替えを変更 できます。

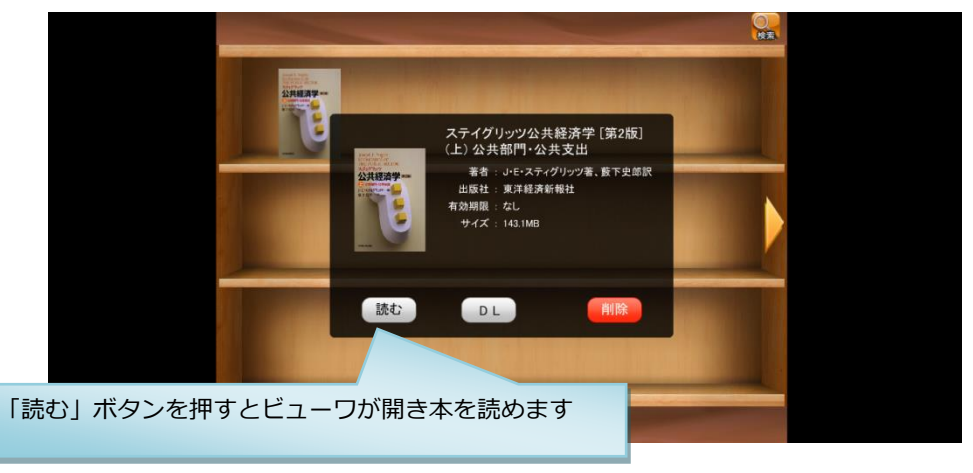

※削除ボタンはクリックしないでください。教科書が削除されてしまいます。

#### 4. ビューワ画面の説明

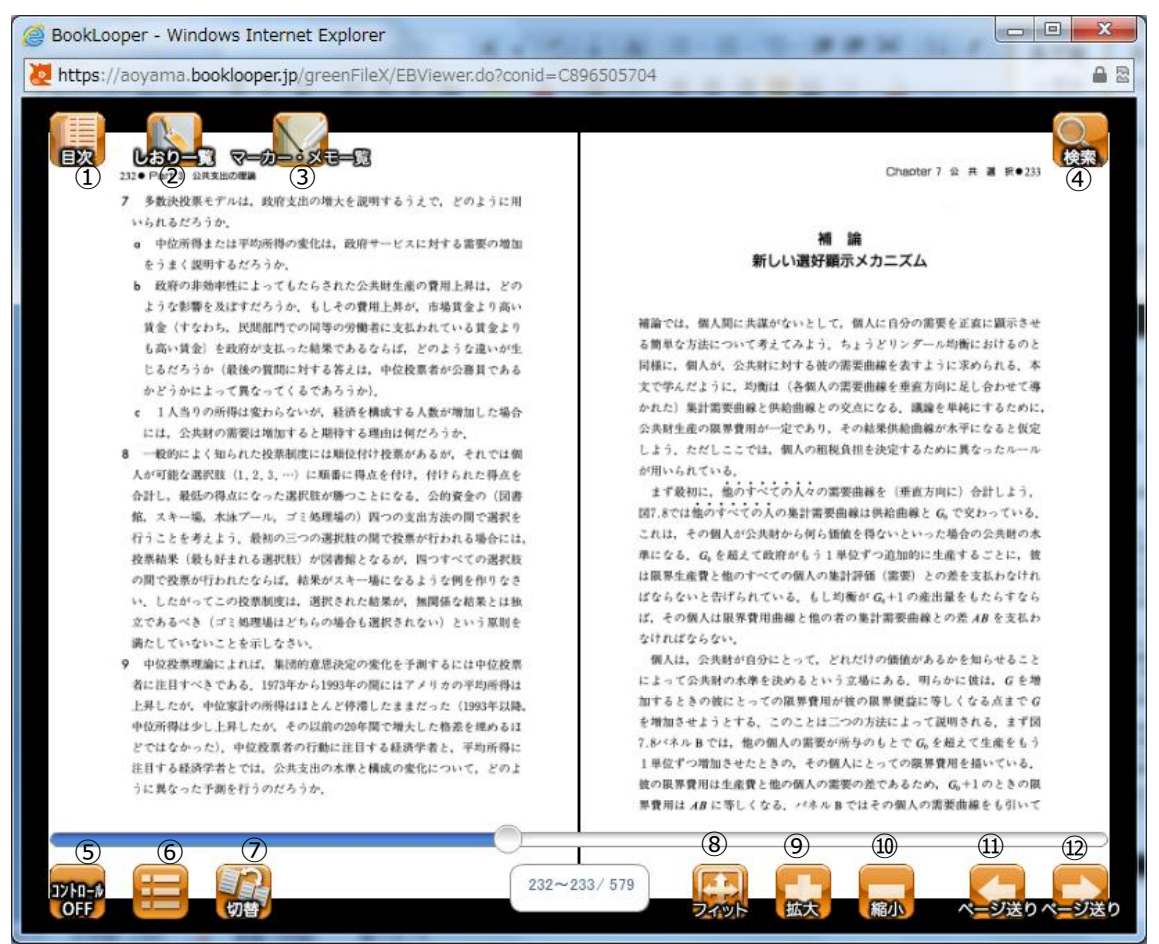

①目次

目次が一覧表示され読みたい表題をタップすると、該当ページが開きます。

②しおり一覧

⑥で付加したしおりを一覧表示で確認できます。

③マーカー・メモ覧

⑥で付加したマーカーを一覧表示で確認できます。

**④検索** 

任意の単語を入力し本文を全文検索することが出来ます。

⑤コントロール

他のボタンを非表示にし、本文のみの表示に切り替えます。再度、ボタンを押下すると 元の表示に戻ります。 ⑥操作

「しおり」、「ページメモ」、「付箋メモ」、「マーカー」の4操作が表示されます。

「しおり」

しおりを付加/削除します。内容は②で確認できます。

「ページメモ」

本文に手書きメモを記入できます。

「付箋メモ」

ボタンを押下し本文の任意の個所をクリックすることで、付箋メモを付加します。

「マーカー」

ボタンを押下し本文をドラッグすることでマーカーを付加します。付加した箇所で右 クリックをすると「メモの追加」、「マーカー色の変更」、「マーカーの削除」が出来ます。 内容は③で確認できます。

⑦切替

本文を見開きページ、単ページに表示切替を行います。

⑧フィット

⑨、⑩で拡大、縮小した本文を適正な大きさに戻します。

⑨拡大

本文を拡大表示します。

⑩縮小

本文を縮小表示します。

⑪ページ送り

縦書きの場合は本文が1ページ進みます。横書きの場合は1ページ本文が戻ります。 迎ページ送り

縦書きの場合は本文が1ページ戻ります。横書きの場合は1ページ本文が進みます。

- ●
   CFCF/グリッツ公共経済学[第2版]

   ●
   ●

   ●
   ●

   ●
   ●

   ●
   ●

   ●
   ●

   ●
   ●

   ●
   ●

   ●
   ●

   ●
   ●

   ●
   ●

   ●
   ●

   ●
   ●

   ●
   ●

   ●
   ●

   ●
   ●

   ●
   ●

   ●
   ●

   ●
   ●

   ●
   ●

   ●
   ●

   ●
   ●

   ●
   ●

   ●
   ●

   ●
   ●

   ●
   ●

   ●
   ●

   ●
   ●

   ●
   ●

   ●
   ●

   ●
   ●

   ●
   ●

   ●
   ●

   ●
   ●

   ●
   ●

   ●
   ●

   ●
   ●

   ●
   ●
- 5. 誤って教科書を削除してしまった場合

端末の容量調節のため、本棚から教科書を削除する機能を備えています。

もし誤って教科書を削除してしまった場合は、ストア画面から登録しなおしてください。

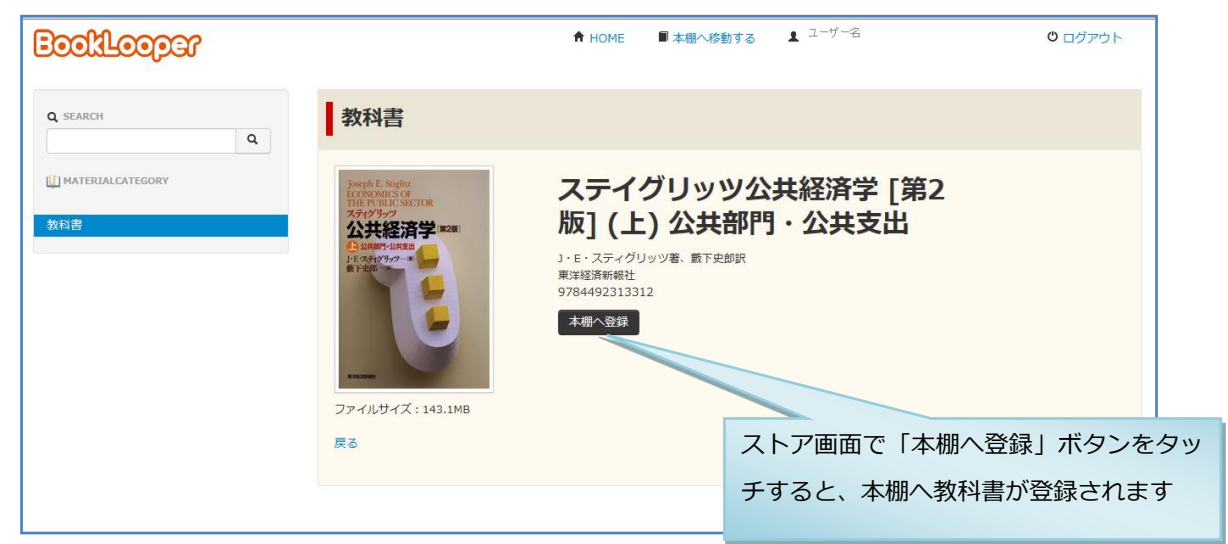